- 1. Open een browser (Google, Edge, Safari, ...) en typ in de adresbalk: www.koperenpasser.be
- 2. Klik op Enter. Je ziet dit:

|            | KP Ho<br>Hoofdsite van                                            | Me<br>Koperen Pas                                                                                                    | ser VZW                                                       | LID WORDEN CONTACT » WEBSITES BEZOEKEN » |           |                          |   |  |
|------------|-------------------------------------------------------------------|----------------------------------------------------------------------------------------------------|---------------------------------------------------------------|------------------------------------------|-----------|--------------------------|---|--|
|            | WELKOM »                                                          | LOGIN                                                                                                    | WACHTWOORD HERSTELLEN                                         | LID WORDEN                               | CONTACT » | WEBSITES BEZOEKEN »      |   |  |
| 3.         | Klik in de mei                                                    | c in de menubalk op LOGIN. Je ziet dit:<br>Je gebruikersnaam of je e-mailadres                                                                                             |                                                               |                                          |           |                          |   |  |
| 4.         | Typ je gebrui<br>(Je mag kieze                                    | kersnaam<br>n.)                                                                                                    | of je e-mailadres.                                            | Je wachtwoord                            |           |                          |   |  |
| 5.         | Typ je wachty                                                     | woord.                                                                                                    |                                                               | Aangemeld k                              | olijven   |                          |   |  |
| 6.         | Als je deze co<br>dan 'Aangem<br>er: 'Onthoud                     | omputer a<br>eld blijve<br>mij'. Dat                                                                                                    | ltijd gebruikt, vink<br>n' aan. (Soms staat<br>is hetzelfde.) | Inloggen<br>Wachtwoord vergeten?         |           |                          |   |  |
| <b>7</b> . | Klik op Inlog                                                     | <sup>gen</sup> . Je z                                                                                                    | iet dit:                                                      |                                          |           |                          |   |  |
|            | Mijn sites<br>KP Hom<br>Hoofdsite van Ko                          | <b>IC</b><br>operen Passer                                                                                                    | /ZW                                                           |                                          |           | Hallo Fons Verschaeren [ | n |  |
|            | WELKOM » LID WORDEN CONTACT » WEBSITES BEZOEKEN » NUTTIGE LINKS » |                                                                                                    |                                                               |                                          |           |                          |   |  |
|            | Je bent nu ing<br>Dat zie je •<br>•                               | e bent nu ingelogd.<br>Dat zie je • omdat je linksboven de "huisjes" ziet: Mijn sites<br>• omdat rechts je naam staat,<br>• omdat LOGIN in de menubalk niet meer voorkomt. |                                                               |                                          |           |                          |   |  |
| 8.         | Klik op 🗥 .                                                       | Zo ben je                                                                                                    | e ineens op de website v                                      | van je club.                             |           |                          |   |  |

Nu is het vrij uitproberen. Klik in de menubalk op gelijk welke menutitel. Plaats je cursor boven een menutitel. Klik op linken (koppelingen). ...

| Dit document tracht een gestructureerd antwoord te geven op een concrete vraag. Het wil en mag op geen enkele wijze afwijken van de door Koperen Passer vzw gemaakte beslissingen. | gemaakt door Fons, laatste update: 12 september 2023 |